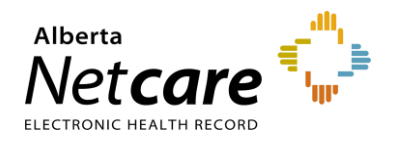

## **eReferral Quick Reference**

Referring/Referring On Behalf: How to Update My Details to Submit a Referral/eConsult

## **Updating your Details**

If you have access to the *eReferral* menu and the *My Referrals* dashboard from the *Clinical Portal Menu*, you can create/submit Referrals (previously called Consults) and eConsults (previously called Advice Requests). Before you submit a Referral or an eConsult, your provider information must be completed in your *My Details.* 

#### **Getting Started**

1 To access the My Details page, login to Alberta Netcare and select My Details from the Clinical Portal Menu or User Settings below your user ID in the top right corner.

|            |   |            |            | * | <b>1</b> 5 | *        | One Training 🔻 LOGOUT |
|------------|---|------------|------------|---|------------|----------|-----------------------|
|            | « |            |            |   |            | <b>A</b> | User Settings         |
| - COMMON   |   | Mv Details |            |   |            | 0        | Help                  |
| My Details |   |            |            |   |            |          | +                     |
| Worklists  |   | Username   | training01 |   | Inactivity |          |                       |

2 Scroll to the section titled *Users*. Besides the *Notification email address*, enter your preferred email address that you use and check regularly.

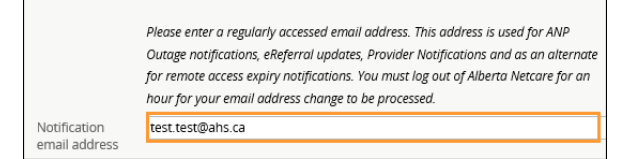

Note: The AHS IAM email field is automatically populated with your email address. This email field is <u>not</u> editable and pulls your email address from the Alberta Health Services (AHS) IAM database. To change this email address, log into IAM at <u>iam.albertahealthservices.ca/uaa/login</u>

| Users                |                                                              |
|----------------------|--------------------------------------------------------------|
|                      | This email address is for AHS IAM updates and notifications. |
|                      | To change this email oddress, please login through IAM.      |
| IAM email<br>address | test@ahs.ca                                                  |

As a user who has permission to use eReferral, you fall into one of these two categories:

- Referring Provider Referrals
- Referring Provider Referrals on Behalf Of

#### **Steps for Referring Providers**

If you are the referring provider submitting referrals directly, you must complete the *Referring Provider Referrals* section in *My Details*.

- 1 Click the magnifying glass next to *Referring Provider* to access the *Provincial Provider Registry* (PPR) search.
- 2 Enter your *First Name* and *Last Name* (as per your college registration), then click *Search*. The search will return selections that include *Name, Provider Type, City,* and *Status*.

|        |                       | Last            | Select a lavounte search |
|--------|-----------------------|-----------------|--------------------------|
| Name   |                       | Name            |                          |
| Search | Reset Enter a new fav | ourite search 🕀 |                          |

- 3 Select your name to populate the *Referring Provider* field.
- 4 Complete the remaining fields: *Phone Number, Fax Number, Address Line 1, Address Line 2, City, Postal Code, Province.*

| Referring Pro                                                                                | vider Referrals |   |  |  |
|----------------------------------------------------------------------------------------------|-----------------|---|--|--|
| This section must be completed to submit, manage<br>and receive notifications for eReferral. |                 |   |  |  |
| Referring<br>Provider                                                                        | Q Dr.           | * |  |  |
| Phone Number                                                                                 | 555 555 000X    | ] |  |  |
| Fax Number                                                                                   | 555 555 000Y    | ] |  |  |
| Address Line 1                                                                               | XXX St          | ] |  |  |
| Address Line 2                                                                               |                 | ) |  |  |
| City                                                                                         | Calgary         | ] |  |  |
| Postal Code                                                                                  | TTT HHH         | ] |  |  |
| Province                                                                                     | Alberta         | ] |  |  |

NOTE: The values entered into these fields are not validated against the Provincial Provider Registry (PPR).

5 Click *Update Preferences* to validate your updates at the bottom of the page.

Alberta 🗖

### Steps for Referring Provider Submitting on Behalf of Updating My Details

If you are a referring provider creating and submitting referrals on behalf of another provider, you must complete the following steps in *My Details*:

1 Select Yes next to the Use On Behalf Of section.

| Use On Behalf Of                      | Yes       | No       | )            |
|---------------------------------------|-----------|----------|--------------|
| Referring<br>Provider On<br>Behalf Of | Referring | Provider | On Behalf Of |
| Referring<br>Provider                 | ( Add     |          |              |
| Phone Number                          | 1         |          |              |
| Fax Number                            | 1         |          |              |
| Address Line 1                        | 1         |          |              |
| Address Line 2                        | 1         |          |              |
| City                                  | 1         |          |              |

- 2 Add one or more providers you will create referrals on behalf of by clicking Add next to Referring Provider. This will bring up the Provincial Provider Registry (PPR) search.
- **3** To complete this section, follow steps 2-5 on page 1 under this document's Referring Provider Referral section.

# Steps for Referring Provider Referrals on Behalf Of

If you will be creating and submitting referrals on behalf of another referring provider, you must complete the *Referring Provider Referrals on Behalf Of* section.

- 1 Click on the *Add* button next to *Referring Provider* to bring up the *Provincial Provider Registry* (PPR) search.
- 2 Enter *First Name* and *Last Name* of the provider (as per their college registration) then click *Search*. The search will return selections that include: *Name, Provider Type, City*, and *Status*.
- 3 Select one of the returned selections, and this information will populate the *Referring Provider* field.

4 Complete the remaining fields: *Phone Number, Fax Number, Address Line 1, Address Line 2, City, Postal Code, Province.* 

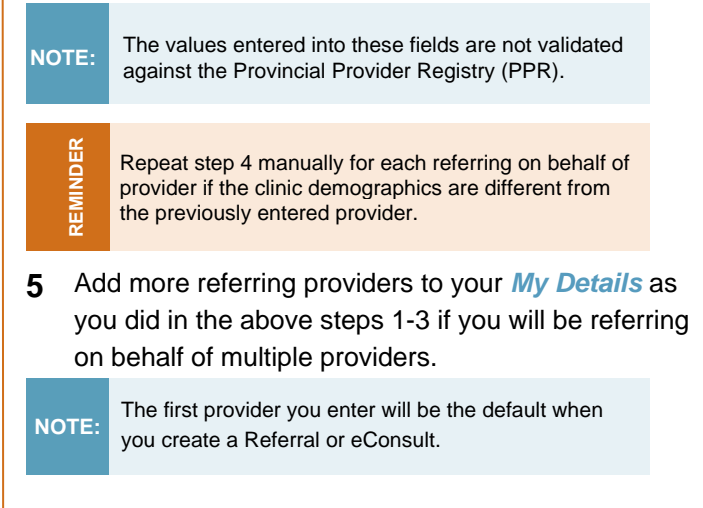

6 At the bottom of the page click *Update Preferences* to validate your updates.

#### **Show Recently Updated Referrals**

The Show Recently Updated referrals for field is located on the right section of the screen. This dropdown field determines the length of time that a newly created or updated referral will appear on the *Recently Updated* worklist on the *My Referrals* dashboard.

#### 1 Choose one of the values.

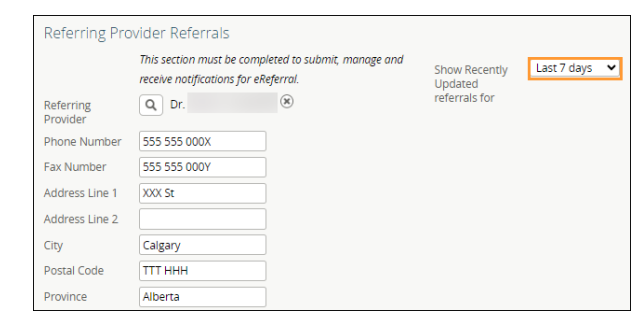

2 At the bottom of the page, click *Update Preferences* to validate your updates.